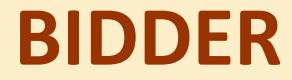

### **1. BIRDER ENROLLMENT**

## 2. DSC REGISTRATION

# BIDDER ENROLLMENT

| 15-12-2008                   | 15:12:2008       Latest Active Tenders       Tenders by Closing Date       Corrigendum       Results of Tenders <ul> <li>Home</li> <li>Contract Us</li> <li>All</li> </ul> ad Latest Tenders       Wekcome to eTendering System         ad then a Joint the bids online through this portal. <ul> <li>Wer Login</li> <li>Login ID *</li> <li>Login ID *</li> <li>MalDA NIT 3 of</li> <li>Lotschoo Creace</li> <li>MalDA NIT 3 of</li> <li>Lohange Bid Opening Date</li> <li>MALDA NIT 3 of</li> <li>Lohange Bid Opening Date</li> <li>MALDA NIT 3 of</li> <li>Lohange Bid Opening Date</li> <li>MALDA NIT 3 of</li> <li>Lohange Bid Opening Date</li> <li>MALDA NIT 3 of</li> <li>Lohange Bid Opening Date</li> <li>MALDA NIT 3 of</li> <li>Lohange Bid Opening Date</li> <li>MALDA NIT 3 of</li></ul> |                                                   |                             |                                |                                                             |
|------------------------------|----------------------------------------------------------------------------------------------------|---------------------------------------------------|-----------------------------|--------------------------------|-------------------------------------------------------------|
|                              |                                                                                                    |                                                   |                             |                                | eTendering System Government                                |
| Download Latest Tenders      | Welcome to eTendering<br>The eSubmission Tender System of<br>and then submit the bids online thr                                                                                                    | System<br>Tamil Nadu enables<br>ough this portal. | the Tenderers to download t | he Tender Schedule free of cos | t<br>User Login                                             |
| Tenders by Location          | 💪 Latest Tenders                                                                                                    |                                                   |                             |                                | Login ID •                                                  |
| Tenders by Value             | Tender Title                                                                                                    | Reference W                                       | Click here for b            | oidder <sub>g Date</sub>       | Login                                                       |
| Tenders by Classification    | Godown Complex at Ramjibonpur<br>under Food and Supply<br>Department<br>6. Construction of District training                                                                                                    | 2008-200<br>MALDA NIT 3 of                        | Registration time           | first                          | Click here to Enroll<br>Forgot Password?                    |
| Tenders in Archive           | center at Mouza-Maheshpur<br>7. Supplying and installation of<br>Server Deskton Scapper                                                                                                    | 2008-2009                                         | 19-12-2008 02:00 PM         | 19-12-2009 12:30 PM            |                                                             |
| Tender Notices/Displays      | 🙈 Latest Corrigendi                                                                                                    | ums                                               |                             |                                | Search with Tender Reference no/ten<br>id/Title/Description |
| Tender Related Links         | Corrigendum Title                                                                                                    | Reference No                                      | Closing Date                | Bid Opening Date               | <b>Q</b> Tender Search                                      |
| Tenders Status               |                                                                                                    |                                                   |                             |                                | Advanced Search                                             |
| Downloads                    | 1. Change Bid Opening Date                                                                                                    | MALDA NIT 3 of 2008-2009                          | 16-12-2008 02:00 PM         | 06-01-2009 12:30 PM            |                                                             |
| Announcements                |                                                                                                    |                                                   |                             |                                | Help For Contractors                                        |
|                              | Certifying Agency                                                                                                    |                                                   |                             |                                | Help For Department Use                                     |
| The national portal of India |                                                                                                    | STQ                                               | e 🤣                         |                                | Information About DSC                                       |
| Www.tn.gov.in                |                                                                                                    | Lines Si                                          | MICC3                       |                                | FAQ                                                         |
| Tenders INDIA                |                                                                                                    |                                                   |                             |                                | Resources Required                                          |

The subscription of the local distribution of the subscription of the subscription of

the second second second

#### eTendering Cy

| It denotes<br>registration<br>process flow | 1 EVROLL       2 PERSONAL DETAILS       3 VERIFICATION       4 CONFIRMATION         0 One Enrollment       7 Help                         | )                                                                                        |
|--------------------------------------------|----------------------------------------------------------------------------------------------------|------------------------------------------------------------------------------------------|
| Tenders                                    | Enter email address for logic id. eg: abc@bic.com                                                                                         | Password Policy                                                                          |
|                                            | (Care may be taken to enter valueen an D). This information will be kept confidential. The bigh 1D cannot be modified once registered.)   | Your password must comply following                                                      |
| Tenders by Value                           | Logir Id 🔪                                                                                                    | requisites,                                                                              |
| Tenders by Classification                  | Password is minimum 6 characters and maximum 62 Characters. It is advised to use combination of<br>alphabets & non-alphabetic characters. | <ol> <li>Length must be within 8 to 32<br/>discracters</li> </ol>                        |
|                                            | Password *                                                                                                    | 2. Any English lowercase and<br>support at a fact and A-7)                               |
| Tenders in Archive                         | Re-type the password again                                                                                                    | characters                                                                               |
| Tender Notices/Displays                    | Confirm Password *                                                                                                    | 3. Any numbers between 0-9<br>4. Any special characters from<br>the bracket [!@#\$ ^*_~] |
| Tender Related Links                       |                                                                                                    | Goud eg: Cric\$2009                                                                      |
| Tenders Status                             |                                                                                                    | Dadleg: cric2009                                                                         |
| Downloads                                  |                                                                                                    |                                                                                          |
| Announcements                              |                                                                                                    | Password Policy                                                                          |
| Omsede                                     |                                                                                                    |                                                                                          |
| ://tntoncors.gov.in/nicgop/cpp?page=       | LocinDetails8.service-page                                                                                                    | 📢 Internet                                                                               |

| atest Tenders     |                               |                            |                          | COMINMI             |                        |          |
|-------------------|-------------------------------|----------------------------|--------------------------|---------------------|------------------------|----------|
| Onlin             | ne Enrollment of Ind          | dividual Tenderer          |                          | Doro                | anal datail            | c nada 1 |
| by Location       |                               |                            |                          | reis                | Jiai uetali            | s hage T |
|                   |                               | Login ID:                  | veeramukilan86@gmail.c   | om                  |                        |          |
| 's by Value       |                               | User Type :                | Tenderer                 |                     |                        |          |
| Classification    |                               |                            |                          |                     |                        |          |
|                   | Personal Details              |                            |                          |                     |                        |          |
| in Archive        |                               | Title *                    | Mr 💌                     |                     |                        |          |
|                   |                               | First Name *               | veera                    |                     |                        |          |
| tices/Displays    |                               | Last Name *                | mukilan                  |                     |                        |          |
|                   |                               | DOB (Date Of Birth)*       | 01/05/1967               |                     |                        |          |
| elated Links      |                               | Mother`s Maiden Name *     | Rama                     |                     |                        |          |
| une Charburg      |                               | 5.00 M                     |                          |                     |                        |          |
| rs Status         |                               | PAN Number *               | AESTG2458A               |                     |                        |          |
|                   | AN number must have 10 ch     | aracters. For eg: AESTG24  | 158A                     |                     |                        |          |
| Inloads           |                               | Caste Category *           | OBC 💌                    |                     |                        |          |
|                   |                               | Department                 | Information              |                     |                        |          |
| ncements          |                               | Division                   | Software                 |                     |                        |          |
| gov.in 🌤          |                               | Designation                | Junior                   |                     |                        |          |
| I portal of India |                               | Company Name               | Nic                      |                     |                        |          |
| .tn.gov.in        |                               | Tenderer Class*            | С                        | *                   |                        |          |
|                   | lint Question is Important as | would be used in case the  | password is forgotten an | nd to recover the p | assword at a later st  | age.     |
| rs INDIA          |                               | Hint Question *            | My first Name            |                     |                        |          |
|                   | lint Answer is Important as w | ould be used in case the p | assword is forgotten and | to recover the pa   | ssword at a later star | je.      |
|                   |                               | Hint Answer *              | veera                    |                     |                        |          |

\_ ^

| Country                                                    | India                |                                    |                                  |
|------------------------------------------------------------|----------------------|------------------------------------|----------------------------------|
| State*                                                     | Tamil Nadu           | *                                  |                                  |
| Personal details nade 2                                    | Chennai              |                                    |                                  |
| Pin Code *                                                 | 456446               |                                    |                                  |
| Alternate Email                                            | veeramukilan         | ⊉yahoo.com                         |                                  |
|                                                            | (Please Check        | here to make this Email Id as your | correspondence email Id or Login |
|                                                            | Id will be taken for | communication)                     |                                  |
| Phor                                                       | ne Details eg: +91   | 044 22272449                       |                                  |
| Phone *                                                    | 91 044               | 5656565676                         |                                  |
| Fai                                                        | (Details eg: +91 (   | 44 22272449                        |                                  |
| Fax                                                        | 91 044               | 5675776                            |                                  |
| Mobile                                                     | 9987333333           |                                    |                                  |
|                                                            |                      |                                    |                                  |
| Business Data                                              |                      |                                    |                                  |
| Registered Organisation                                    | NIC                  | ~                                  |                                  |
| Registered Departmen                                       | t* NIC1              | ~                                  |                                  |
| If the bidder is registered with SSI or NSIC then 'ves' ca | n be selected. In    | other case 'No' can be selected.   |                                  |
| Price Preference (PR                                       | P) • Yes O N         | 0                                  |                                  |
| PUP-If the bidder is registered with in the state 'yes' ca | n be selected. In a  | ther case 'No' can be selected.    |                                  |
| Purchase Preference (PU                                    | P) • Yes O N         | 0                                  |                                  |
| Contract Registration Numb                                 | er 5676767689        |                                    |                                  |
| Validi                                                     | ty 01/05/2014        |                                    |                                  |
| Too ion Autori                                             | - Nie                |                                    |                                  |
| Issuing Authori                                            |                      |                                    | 2.Click                          |
|                                                            |                      |                                    | submit                           |
| Verificat                                                  | on Code * 34w4       |                                    | Submit                           |
| Type the characters you see in the picture below.          |                      |                                    |                                  |
| 1 Enter the verification                                   | 3                    | 4 W 4                              |                                  |
| codo, as displayed below                                   |                      |                                    |                                  |
| coue, as uisplayed below                                   |                      |                                    | ( Back Submit                    |
|                                                            |                      |                                    | JUCK                             |
|                                                            |                      |                                    |                                  |
|                                                            |                      |                                    |                                  |

🌆 🌍 Internet

🔍 100% 🛛 🔻

¥

^

| 01-05-2009                   | Latest Active Tenders | Tenders by Closing Date   Corrigendum   Result            | s of Tenders 🛛 🔂 Home 🖾 Contac | tt Us 🛛 🗛 SiteMap |
|------------------------------|-----------------------|-----------------------------------------------------------|--------------------------------|-------------------|
| O                            |                       |                                                           |                                | eī                |
|                              | 1 ENROLL              | ONAL DETAILS) 3 VERIFICATION )                            | NFIRMATION)                    |                   |
| Download Latest Tenders      | Enrollment Of Indivi  | dual Tenderer                                             | Dereenel detaile r             |                   |
| Tenders by Location          |                       | SSONAL DETAILS                                            |                                |                   |
| Tenders by Value             |                       | Login ID: veeramukilan86@gmail.com<br>User Type: Tenderer |                                |                   |
| Tenders by Classification    | Personal Details      |                                                           |                                |                   |
| Tenders in Archive           |                       | Title: Mr                                                 |                                |                   |
|                              |                       | First Name : veera                                        |                                |                   |
| Tender Notices/Displays      |                       | Last Name : mukilan                                       |                                |                   |
|                              |                       | DOB (Date Of Birth): 01-05-1986                           |                                |                   |
| Tender Related Links         |                       | Mother`s Maiden Name : Rama                               |                                |                   |
|                              |                       | Pan Number : AESTG2458A                                   |                                |                   |
| Tenders Status               |                       | Caste Category : OBC                                      |                                |                   |
|                              |                       | Department : Information                                  |                                |                   |
| Downloads                    |                       | Division : So                                             |                                |                   |
| Dominouus                    |                       | Company Name L Nic                                        |                                |                   |
| · · · · ·                    |                       | Tenderer Class + D                                        |                                |                   |
| Announcements                |                       | Hist Question + My First Name                             |                                |                   |
| india gov in 🌤               |                       | Hint Answer : Veera                                       |                                |                   |
| The national portal of India |                       |                                                           |                                |                   |
| 👔 www.tn.gov.in              | Contact Details       |                                                           |                                |                   |
| Tamil Nadu Government Portal |                       | Address1 : Velacherv                                      |                                |                   |
| Tenders INDIA                |                       | Address2 : chennai                                        |                                |                   |
| Tenders INDIA                |                       | City : chennai                                            |                                |                   |
|                              |                       | State : Tamil Nadu                                        |                                |                   |
|                              |                       | Country : India                                           |                                |                   |
|                              |                       | Pin Code : 656567                                         |                                |                   |
|                              |                       | Alternate Email : mukilan@yahoo.com                       |                                |                   |
|                              |                       | Phone: 91-044-67667668                                    |                                |                   |
| one                          |                       |                                                           | 🌆 😌 Internet                   | 💐 100% 🔻          |

~

¥

| Tenders Status | Department : Information<br>Division : software | Personal details page 2 |
|----------------|-------------------------------------------------|-------------------------|
| Downloads      | Designation : Se                                |                         |
|                | Company Name : Nic                              |                         |
| Announcements  | Tenderer Class : D                              |                         |
|                | Hint Question : My First Na                     | ime                     |
| india.gov.in   | Hint Answer : Veera                             |                         |
| www.tn.gov.in  | Contact Details                                 |                         |
|                | Address1: Velachery                             |                         |
| Tenders INDIA  | Address2 : chennai                              |                         |
|                | City : chennai                                  |                         |
|                | State : Tamil Nadu                              |                         |
|                | Country : India                                 |                         |
|                | Alternate Email : mukilan@v                     | aboo com                |
|                | Phone : 91 - 044 - 6                            | 57667668                |
|                | Fax: 91-044-6                                   | 576576767               |
|                | Mobile : 998733333                              | 33                      |
|                | Business Data                                   |                         |
|                | Registered Organisation : NIC                   |                         |
|                | Registered Department : NIC1                    |                         |
|                | Price preference (PRP) : Yes                    |                         |
|                | Purchase preference (PUP) : Yes                 |                         |
|                | Contract Registration Number: 5467565           |                         |
|                | Validity : 01-05-2012                           | 2                       |
|                | Issuing Authority : chennai                     | Click                   |
|                |                                                 | submit                  |
|                | Date of Registration : Friday, May              | 1, 2009                 |
|                | Digital Signature Certificate Registered : No   |                         |
|                |                                                 | Submit                  |

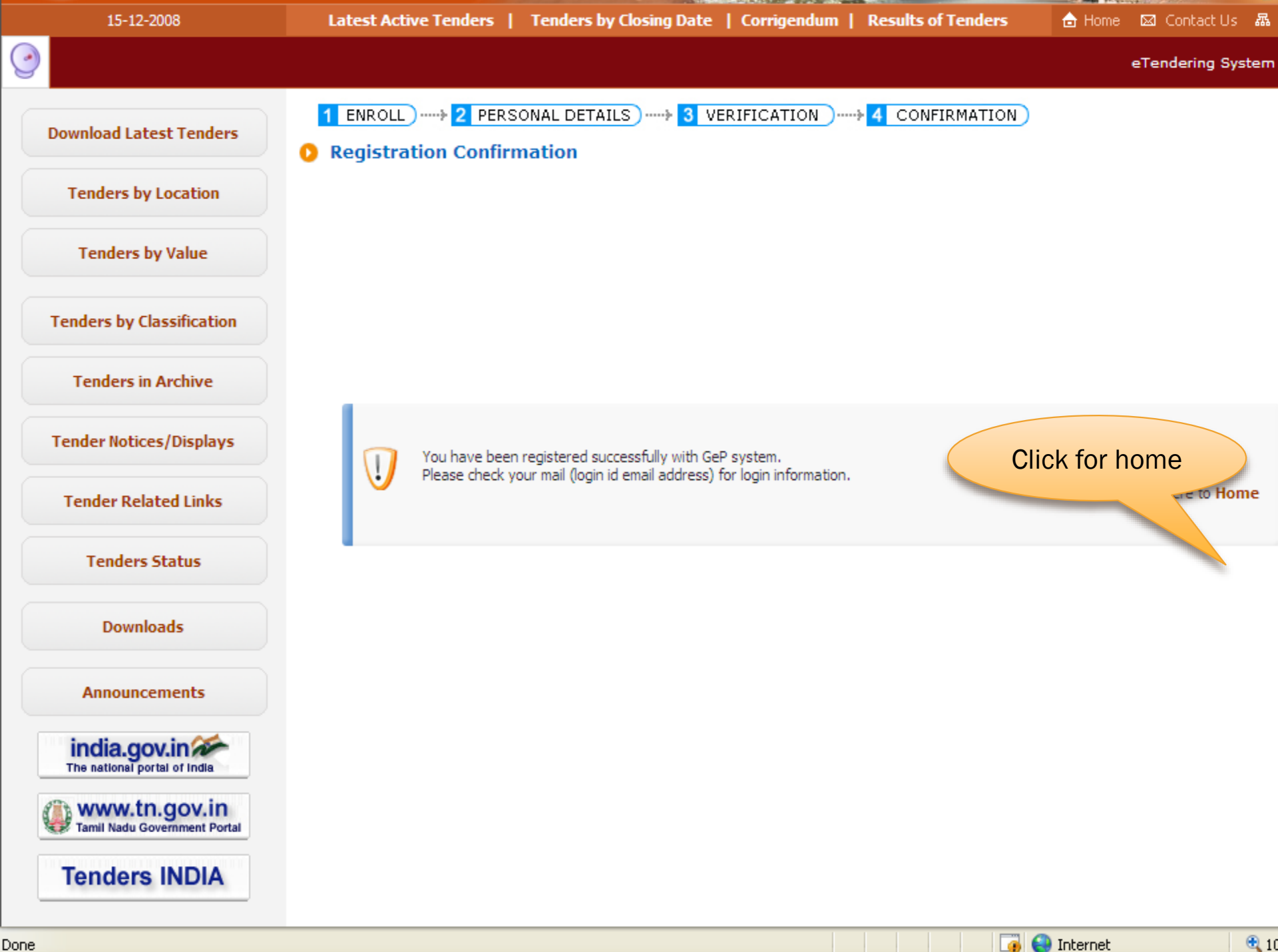

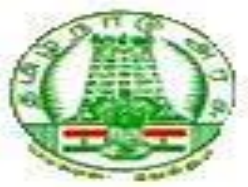

Date: 06-04-2009

Dear antony arun@in.com,

### Sub: User Enrollment Confirmation

Your request for registration in the eTender system has been accepted and your login id as <u>antony arun@in.com</u>.

You are welcome to the usage of the e-tender system of Govt of Tamil Nadu and hope you will be benefited through the system.

You are requested to change the password as soon as you enter into the system first time.

In case of any clarifications & feed back, you may email etender@tn.nic.in to us to serve you better.

We wish you all the best,

Click here to login to eTendering System

Thanks, Administrator eTendering System

| 15-12-2008               | Latest Active Tenders                                                                    | Tenders by Clos                                                     | ing Date   Corrigend     | lum   Results of Tenders            | 👌 Home 🖾 Contact Us 🗛 SiteMap                      |
|--------------------------|------------------------------------------------------------------------------------------|---------------------------------------------------------------------|--------------------------|-------------------------------------|----------------------------------------------------|
|                          |                                                                                          |                                                                     |                          |                                     | eTendering                                         |
| ownload Latest Tenders   | Welcome to eTenderin<br>The eSubmission Tender System<br>and then submit the bids online | <b>ig System</b><br>n of Tamil Nadu enables<br>through this portal. | the Tenderers to downloa | ad the Tender Schedule free of cost | User Login                                         |
| Tenders by Location      | 💪 Latest Tenders                                                                         |                                                                     |                          |                                     | Login ID * antony_arun06@ya                        |
| Tenders by Value         | Tender Title                                                                             | Reference No                                                        | Closing Date             | Bid Opening Date                    | Login                                              |
| enders by Classification |                                                                                          |                                                                     |                          |                                     | Click here to Enroll<br>Forgot Password?           |
| Tenders in Archive       |                                                                                          | Bio                                                                 | lder logs in by          | giving login id and                 |                                                    |
| Fender Notices/Displays  | 🔒 Latest Corrigen                                                                        | pas                                                                 | sword choser             | during registration                 | h with Tender Reference no/tender<br>e/Description |
| Tender Related Links     | Corrigendum Title                                                                        | Reference No                                                        | Closing Date             | Bid Opening Date                    | <b>Contract</b>                                    |
| Tenders Status           |                                                                                          |                                                                     |                          |                                     | Advanced Search                                    |
| Downloads                |                                                                                          | No activo corr                                                      | iseedums available       |                                     |                                                    |
| Announcements            | Certifying Agency                                                                        | 14176-1175-1181                                                     | APPROVED AND A CONTRACT  |                                     | Help For Contractors     Help For Department Users |
| india.gov.in             |                                                                                          | SIQ                                                                 | ج 😒                      |                                     | Information About DSC                              |
| www.tn.gov.in            |                                                                                          | ( स्थाल स्थ                                                         | 110ca                    |                                     | <ul> <li>FAQ</li> <li>Feedback</li> </ul>          |
| Tenders INDIA            |                                                                                          |                                                                     |                          |                                     | Resources Required                                 |

#### Change Password

### Force Change password

|                                                                   |                                                                                                    | Force change              | passworu                                                                                 |        |
|-------------------------------------------------------------------|----------------------------------------------------------------------------------------------------|---------------------------|------------------------------------------------------------------------------------------|--------|
| You have successfully logged                                      | into eTendering system using system                                                                                                    | generated                 |                                                                                          |        |
| password.<br>To improve security and you p<br>using below screen. | rivacy we recommend you to change t                                                                                                    | he password P             | assword Policy                                                                           |        |
| Old Password                                                      | * ••••••                                                                                                    | ר<br>r                    | our password must comply following<br>equisites,                                         |        |
| New Password                                                      | * •••••                                                                                                    |                           | 1 Length must be within 8 to 32                                                          |        |
| Re-type the password again                                        |                                                                                                    |                           | characters                                                                               |        |
| Confirm Password                                                  | * •••••                                                                                                    |                           | <ol> <li>Any English lowercase and<br/>uppercase (a-z and A-Z)<br/>characters</li> </ol> |        |
| Verification Code                                                 | * 7bwi                                                                                                    |                           | 3. Any numbers between 0-9                                                               |        |
| Type the characters you see in the                                | Name       Parametric interference         Barbon Sector       Image: Sector         Care       Image: Sector         Care       Image: Sector         Care       Image: Sector         Care       Image: Sector         Care       Image: Sector         Care       Image: Sector         Care       Image: Sector         Care       Sector         Care       Sector         Care       Sector         Care       Sector         Care       Sector         Care       Sector         Sector       Sector         Care       Sector         Care       Sector         Sector       Sector         Sector       Sector         Sector       Sector         Sector       Sector         Sector       Sector         Sector       Sector         Sector       Sector         Sector       Sector         Sector       Sector         Sector       Sector         Sector       Sector         Sector       Sector         Sector       Sector         Sector |                           |                                                                                          |        |
|                                                                   |                                                                                                    |                           |                                                                                          |        |
|                                                                   | 70 <sub>W</sub> i                                                                                                    | G                         | Good eg: Cric\$2009                                                                      |        |
|                                                                   |                                                                                                    | B                         | Bad eg: cric2009                                                                         |        |
|                                                                   | Canc                                                                                                    | el Submit                 |                                                                                          |        |
|                                                                   |                                                                                                    | Click<br>submit           |                                                                                          |        |
| Disclaimer   Terms of Use                                         |                                                                                                    | Version:v1.08.02 22-04-09 | Copyright © 2007, NIC. All rights rese                                                   | rved.  |
|                                                                   |                                                                                                    |                           | L🤫 🥣 Internet                                                                            | - TOON |

-

•

Logout

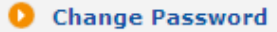

🕀 100% 📼

Your password is changed successfully. Click here to goto Home

Password is changed successfully

🔽 🙆 Internet

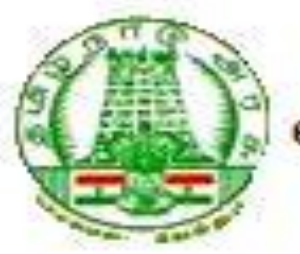

eTendering System

Date: 06-04-2009

Dear antony arun@in.com,

### Sub: Change Password

You have successfully changed your old password. Please do not disclose or write your password, that may lead malicious user to take your access on the application. Please keep remember the new password for accessing the application.

Click here to login to eTendering System

Thanks, Administrator eTendering System

# END OF BIDDER ENROLLMENT

# **DSC REGISTRATION**

| 15-12-2008                | Latest Active Tende                                                               | rs   Tenders by Clos                                                | ing Date   Corrigend     | lum   Results of Tenders            | 🔒 Home 🖾 Contact Us 🚜                                       |
|---------------------------|-----------------------------------------------------------------------------------|---------------------------------------------------------------------|--------------------------|-------------------------------------|-------------------------------------------------------------|
| <u>)</u>                  |                                                                                   |                                                                     |                          |                                     | eTer                                                        |
| Download Latest Tenders   | Welcome to eTende<br>The eSubmission Tender Sysi<br>and then submit the bids onli | ring System<br>tem of Tamil Nadu enables<br>ne through this portal. | the Tenderers to downloa | ad the Tender Schedule free of cost | User Login                                                  |
| Tenders by Location       | 🙈 Latest Tender                                                                   | rs                                                                  |                          |                                     | Login ID * antony_arun06                                    |
| Tenders by Value          | Tender Title                                                                      | Reference No                                                        | Closing Date             | Bid Opening Date                    | Password * •••••••••••••••••••••••••••••••••••              |
| Tenders by Classification |                                                                                   |                                                                     | Bidder lo                | ogs in with login                   | Click here to Enroll<br>Forgot Password?                    |
| Tenders in Archive        |                                                                                   |                                                                     | id and                   | new password                        | /                                                           |
| Tender Notices/Displays   | 🔒 Latest Corrig                                                                   | endums                                                              |                          |                                     | Search with Tender Reference no/ten<br>id/Title/Description |
| Tender Related Links      | Corrigendum Title                                                                 | Reference No                                                        | Closing Date             | Bid Opening Date                    | C Tender Search                                             |
| Tenders Status            |                                                                                   |                                                                     |                          |                                     | Advanced Search                                             |
| Downloads                 |                                                                                   |                                                                     |                          |                                     |                                                             |
| Announcements             | Certifying Agency                                                                 | No active con                                                       | inendums available.      |                                     | Help For Contractors                                        |
| india.gov.in              | Certifying Agency                                                                 | STQ                                                                 | c 🍌                      |                                     | Information About DSC                                       |
| WWW.tn.gov.in             |                                                                                   | ा रुपोल्से सर्                                                      | nicca                    |                                     | FAQ                                                         |
| Tenders INDIA             |                                                                                   |                                                                     |                          |                                     | Resources Required                                          |
|                           |                                                                                   |                                                                     |                          |                                     | 😜 Internet 🔍 10                                             |

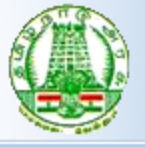

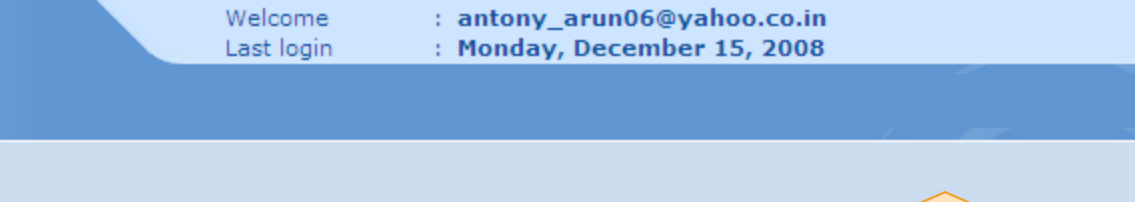

#### DASHBOARD

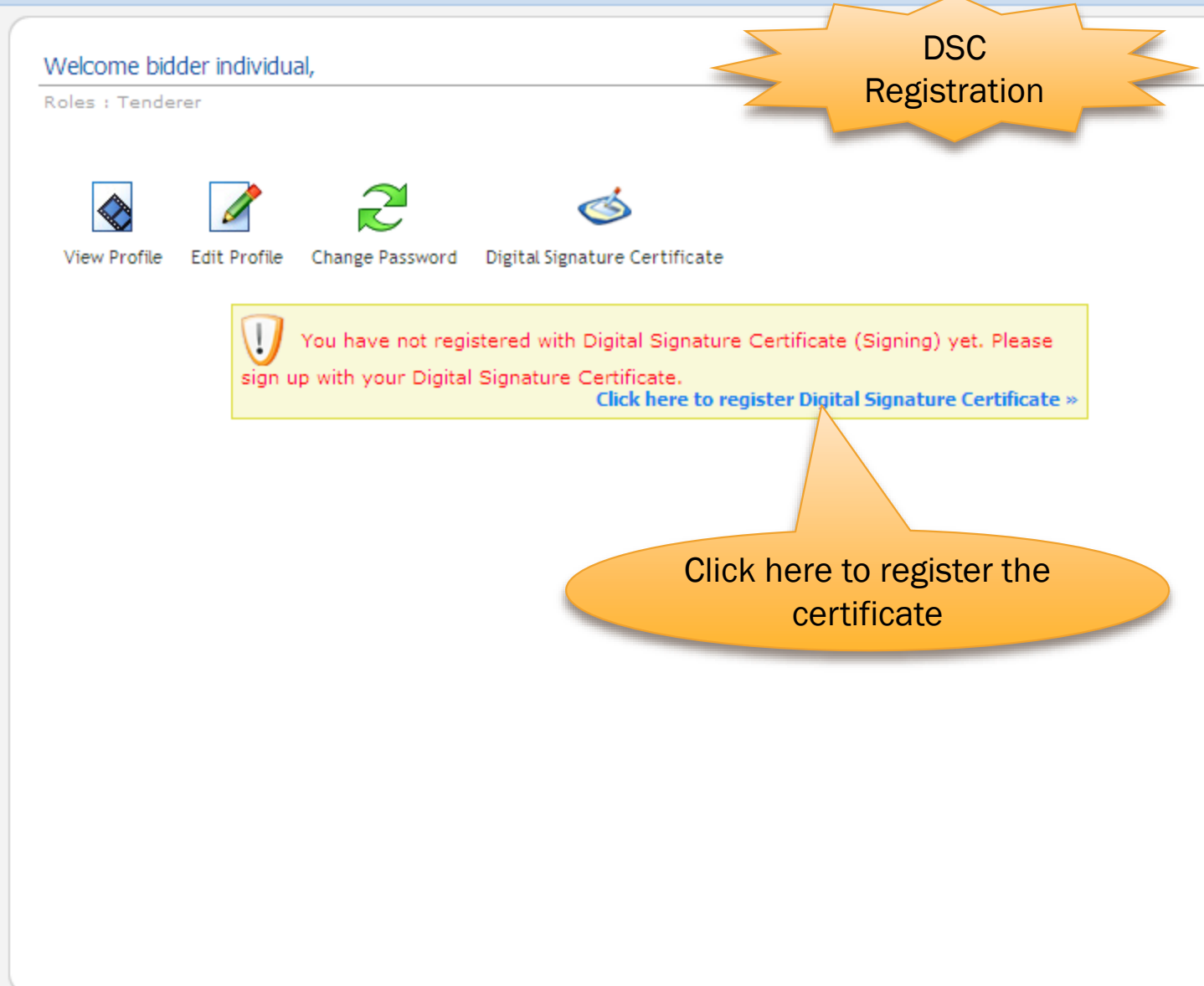

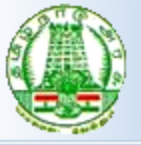

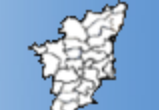

Welcome Last login

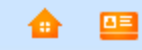

#### USER MANAGEMENT

#### User DSC Enrollment

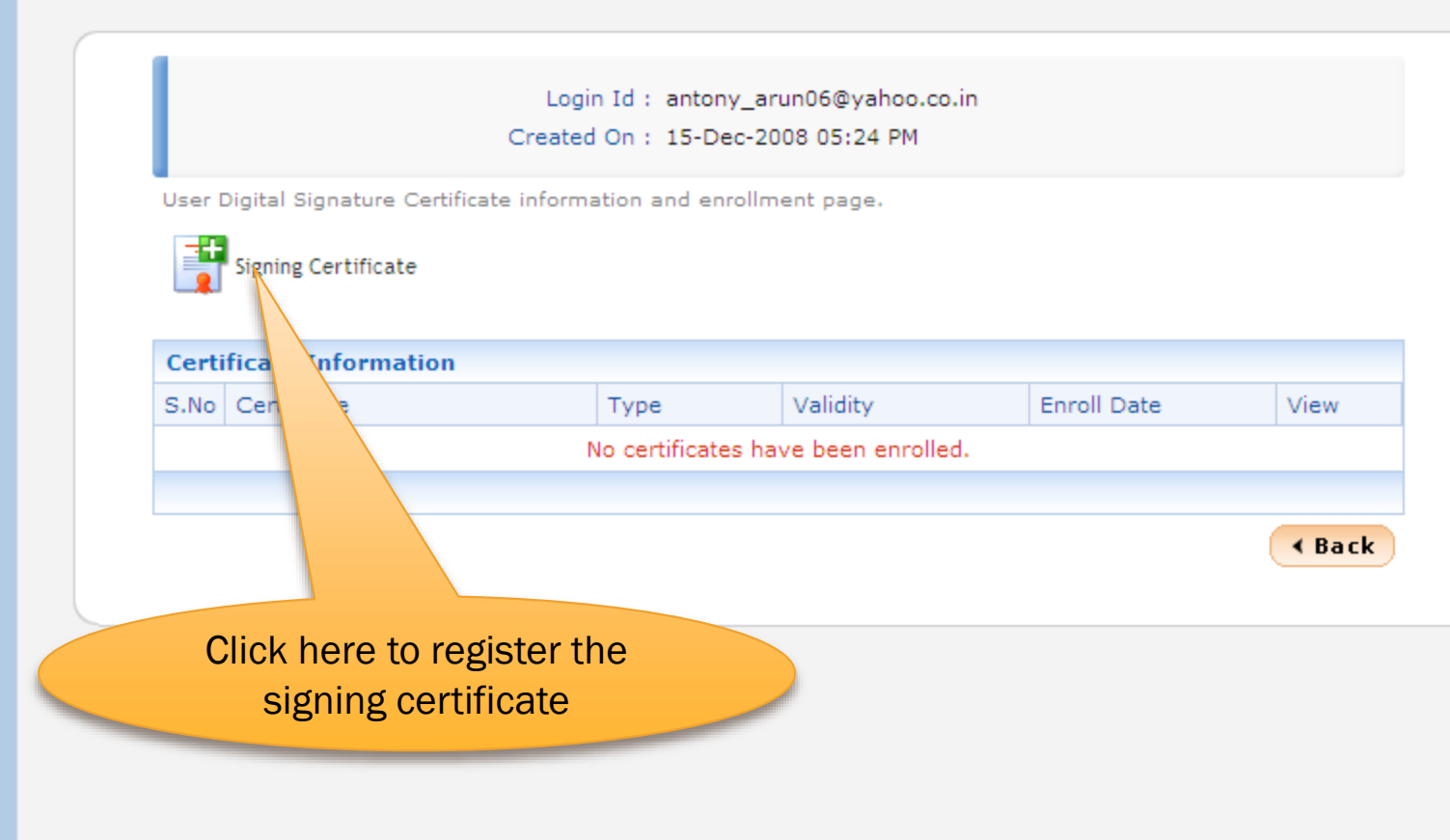

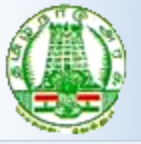

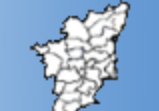

#### USER MANAGEMENT

#### DSC Enrollment

Login Id : antony\_arun06@yahoo.co.in Created On : 15-Dec-2008 05:24 PM

Please insert your e-Token to read your Digital Signature Certificate information.

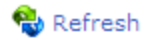

|      | Digital Certificate : Signing     |                   |         |                 |    |
|------|-----------------------------------|-------------------|---------|-----------------|----|
|      | DSC Enrollment                    |                   |         |                 |    |
|      | Certificate                       | Issued By         | Туре    | Expiry Date     |    |
|      | Viswanathan N.                    | NIC Certifying Au | Signing | 08-10-2010 12:4 | ^  |
|      | Anandan K - 20723288              | NIC Certifying Au | Signing | 05-08-2010 15:4 |    |
|      | Narayanasamy Rengasamy - 20219933 | NIC Certifying Au | Signing | 11-04-2010 16:0 | ~  |
|      |                                   | Ok                |         |                 |    |
|      |                                   |                   |         | < B             | ac |
| Sele | ct appropriate                    |                   |         |                 |    |
| nam  | e and click ok                    |                   |         |                 |    |
|      |                                   |                   |         |                 |    |

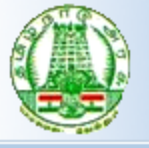

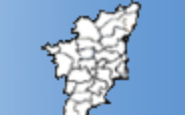

Welcome Last login : antony\_arun06@yahoo.co.in : Monday, December 15, 2008

👍 🛄

#### USER MANAGEMENT

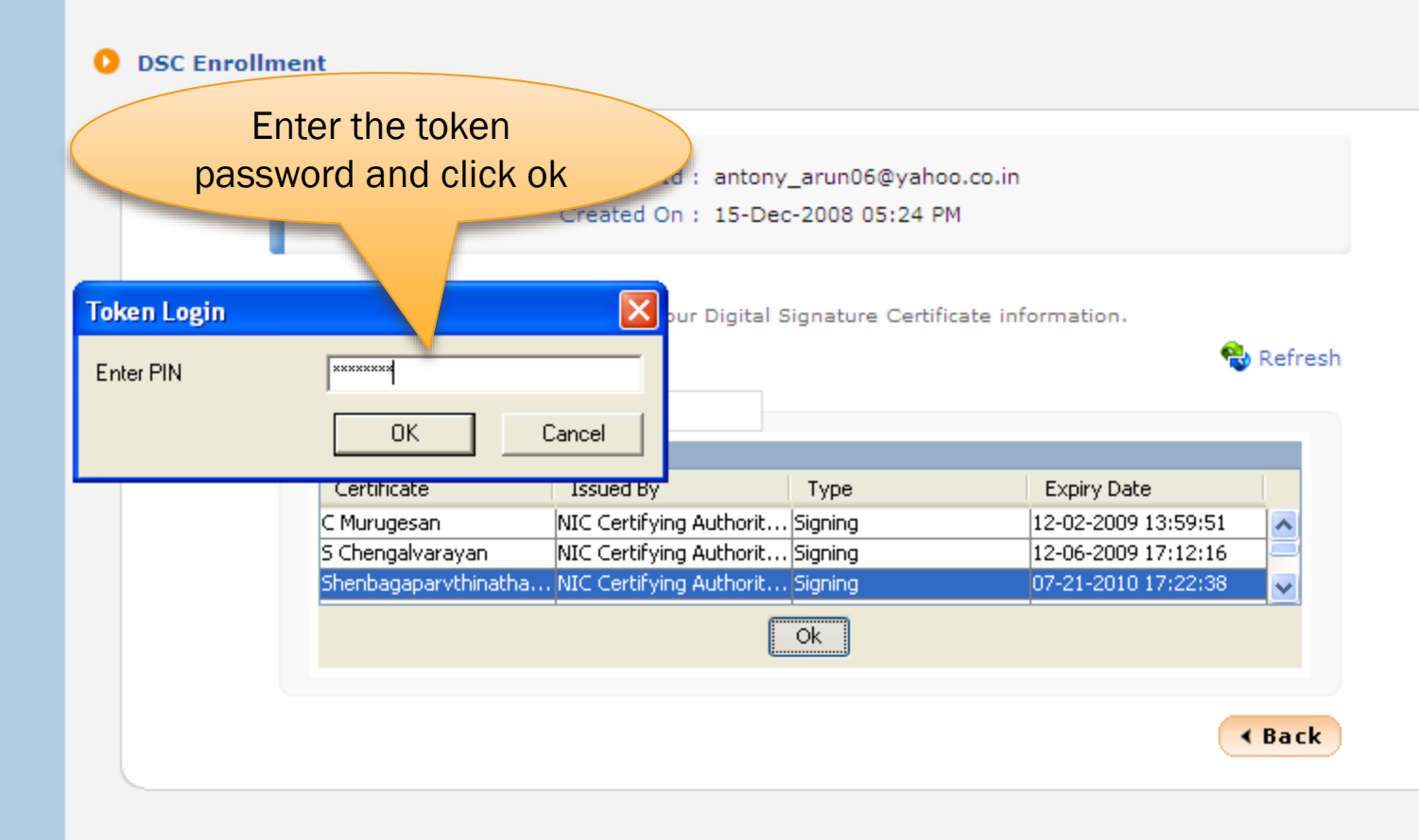

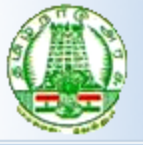

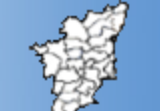

Welcome Last login

#### USER MANAGEMENT

#### DSC Enrollment

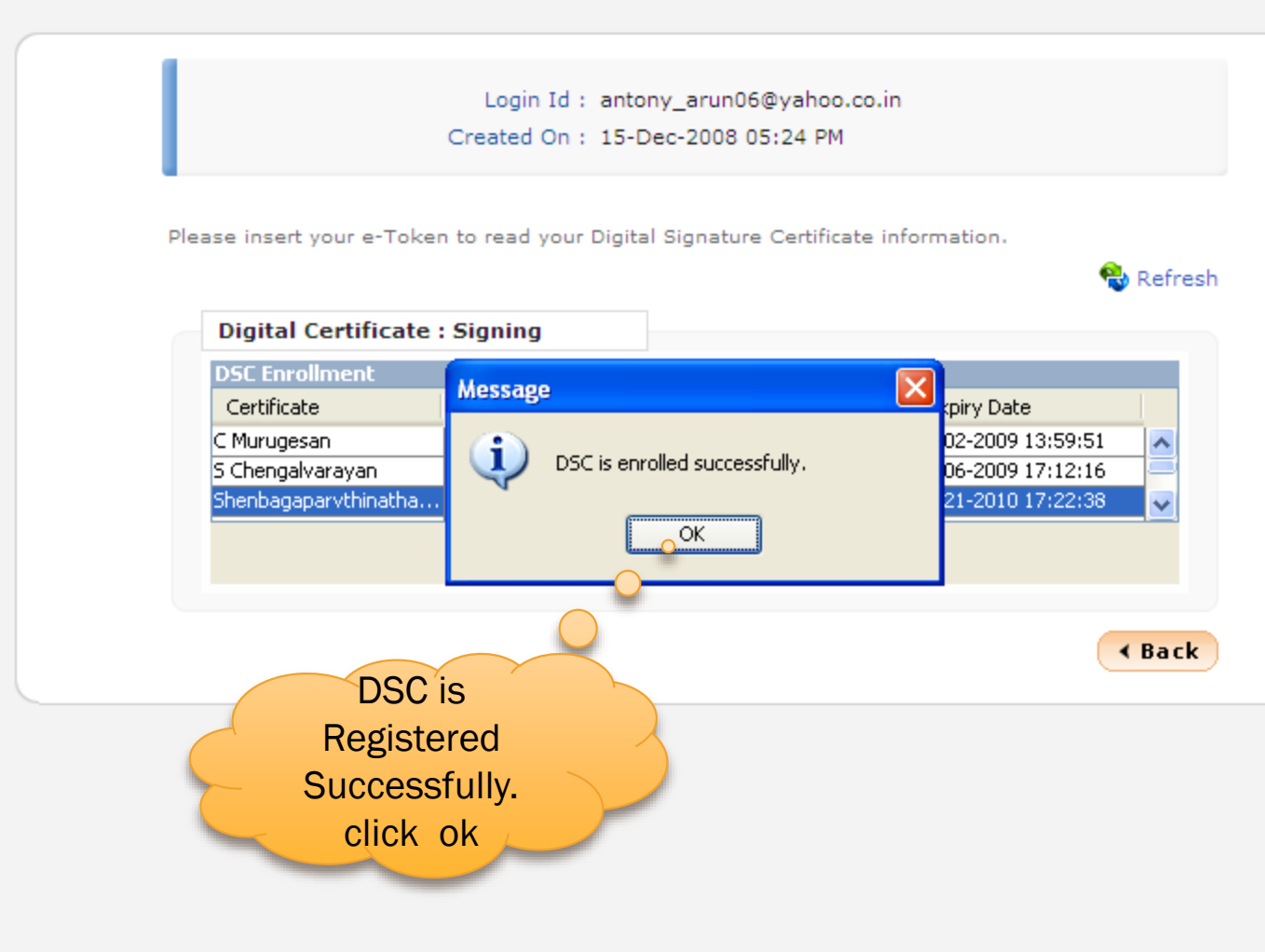

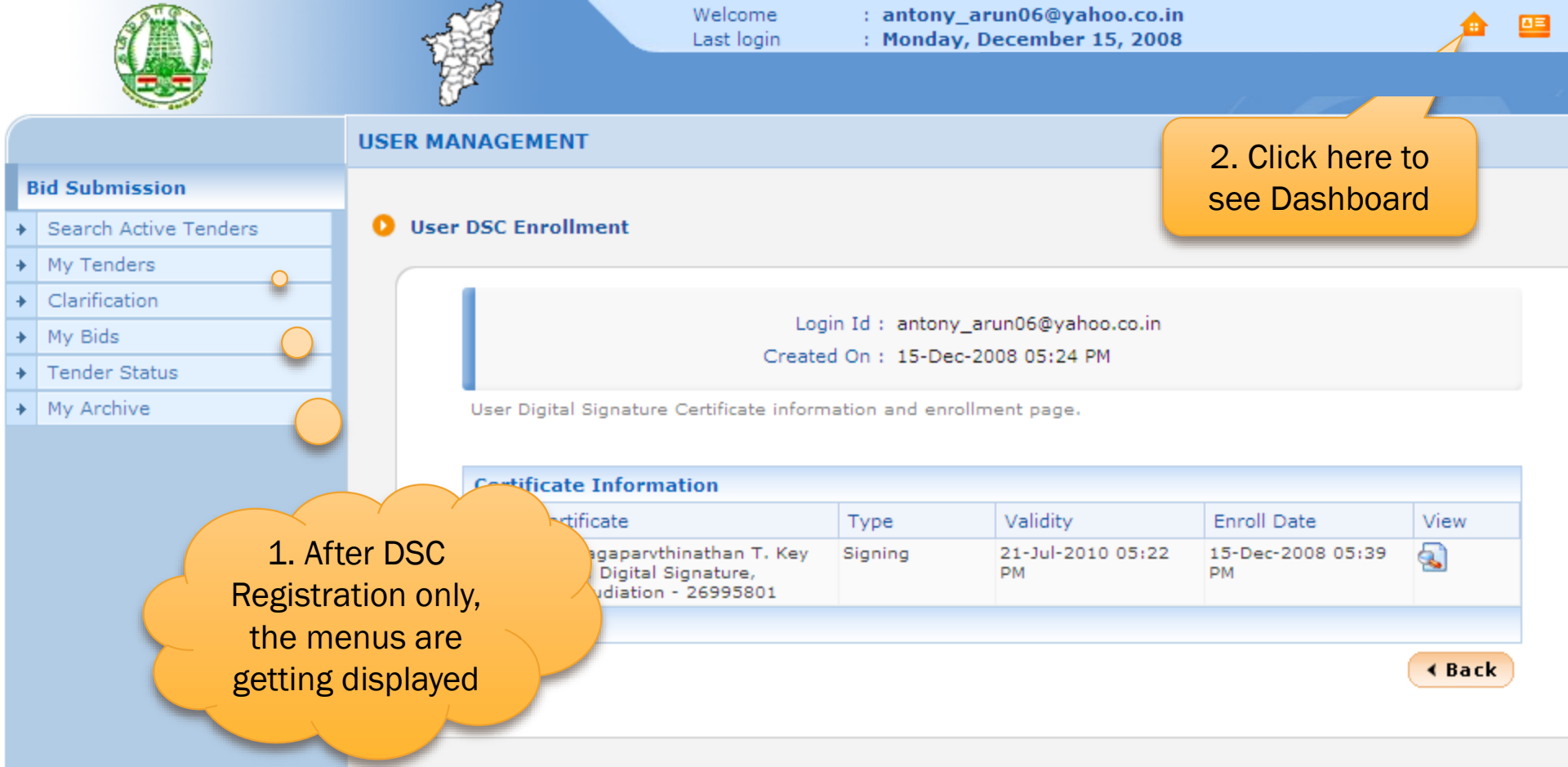

### **END OF DSC REGISTRATION**